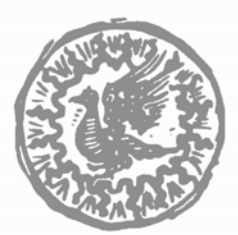

FONDAZIONE IRCCS CA' GRANDA Ospedale Maggiore Policlinico

#### **REGISTRAZIONE AL PORTALE WEB DELLA FORMAZIONE e ISCRIZIONE AI CORSI**

# ISTRUZIONI

Per iscriversi ad un corso, é necessario essere degli <u>utenti registrati</u> al portale della Formazione

#### **REGISTRAZIONE AL PORTALE DELLA FORMAZIONE**

collegarsi al sito della FONDAZIONE: <u>www.policlinico.mi.it</u>

cliccare su FORMAZIONE

cliccare su **CORSI** 

cliccare su

cliccare su

inserire il

compilare tutti i campi della scheda di registrazione [serve un indirizzo di posta elettronica (e-mail),

personale e univoca ed il numero di iscrizione all'ordine/albo/associazione]

scegliere una PASSWORD

Accesso Utente

registrazione nuovo utente

**CODICE FISCALE** 

#### In automatico viene generato il NOME UTENTE

Stampare NOME UTENTE e PASSWORD che rappresentano le <u>credenziali</u> personali necessarie per iscriversi/cancellarsi dai corsi e per scaricare i certificati (vengono comunque inviate all'indirizzo di posta elettronica indicato)

## **ISCRIZIONE AD UN CORSO**

Completata la registrazione é possibile iscriversi ad un corso accedendo come utente registrato

cliccare su

Accesso Utente

**Accedi** 

#### inserire le proprie credenziali personali (NOME UTENTE e PASSWORD)

cliccare su

cliccare, sotto a **Corsi**, su una delle possibilità:

PER PROFESSIONE PER TIPOLOGIA PER MODALITA'

(oppure su una delle rispettive scelte)

Selezionare il corso al quale ci si vuole iscrivere cliccando sul titolo o sulla freccia a lato Scegliere l'edizione, cliccando sulla freccia a lato

Cliccare sul bottone *iscrizione al corso* 

Leggere la nota e confermare cliccando ancora sul bottone *iscrizione al corso* 

Verrà inviata una mail di avvenuta iscrizione all'indirizzo indicato. Per **cancellarsi** dal corso, seguire la stessa procedura e cliccare sul bottone che, dopo l'iscrizione, riporta *rinuncia al corso* 

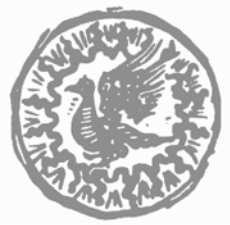

FONDAZIONE IRCCS CA' GRANDA Ospedale Maggiore Policlinico

### COME SCARICARE IL CERTIFICATO CREDITI ECM

collegarsi al sito della FONDAZIONE: <u>www.policlinico.mi.it</u>

cliccare su

FORMAZIONE

cale su

cliccare su

cliccare su

CORSI Accesso Utente

## inserire le proprie credenziali personali (NOME UTENTE e PASSWORD)

cliccare su

cliccare su Accedi cliccare su I miei certificati

Genera

cliccare su

## salvare-stampare il **Certificato**

I certificati con i crediti ECM, di norma, vengono caricati da un mese a due mesi dopo la fine del corso. Questi restano poi disponibili sul server per 5 anni.

Revisione Gennaio 2010